## DK: Vejledning til Smart panel (Smart Life app) /NO: Instruksjoner til Smart panel (Smart Life app) /SE: Instruktioner till Smart Home panel (Smart Life app)

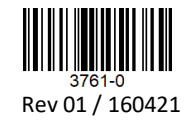

| Arroid | <ul> <li>DK</li> <li>1. Download "Smart Life – Smart<br/>Living" appen til din Android<br/>eller iPhone.</li> <li>2. Opret en konto og log ind med<br/>denne.</li> <li>3. Telefonens Wifi skal være aktivt<br/>og forbundet til dit foretrukne<br/>2.4GHz Wifi.</li> <li>4. Slå mobildata fra, da dette kan<br/>forstyrre forbindelsesprocessen.</li> <li>5. Tænd panelet, herefter<br/>sluk/tænd 3-4x hurtigt. Panelet<br/>begynder nu at blinke ca. 2x pr.<br/>sekund.</li> <li>NO: <ol> <li>Last ned "Smart Life – smart<br/>living" appen til din enhet.</li> <li>Lag en konto og log på med<br/>denne.</li> <li>Enhetens wifi skal være slått på<br/>og frbundet til et 2.4 GHz wifi.</li> <li>Skru av mobildata, da dette kan<br/>forstyrre appen under parringen.</li> <li>Skru på panelet. Skru panlet av<br/>og på rask etter hverandre 3-4<br/>ganger. Panelet begynner å<br/>blinke ca 2 ganger i sekundet.</li> </ol> </li> </ul> |                                                    | <ul> <li>SE:</li> <li>1. Ladda ned "Smart Life – Smart<br/>Living" appen till din Android<br/>eller iPhone.</li> <li>2. Upprätta ett konto och logga in.</li> <li>3. Telefonens skall vara ansluten till<br/>ditt WiFi nätvärk(2,4Ghz).</li> <li>4. Deaktivera mobildata då detta<br/>kan störa förbindelsen.</li> <li>5. Tänd lampan och tänd/släck den<br/>3-4 gånger i snabb följd, lampan<br/>startar då att blinka ca 2 gånger<br/>pr sekund.</li> </ul> |                                                                                                    |                                                          |
|--------|----------------------------------------------------------------------------------------------------|----------------------------------------------------|----------------------------------------------------------------------------------------------------|----------------------------------------------------------------------------------------------------|----------------------------------------------------------|
|        | DK<br>6. Tryk på "Add Device" eller "+". Vælg mellem "Add<br>Manually" og "Auto Scan"<br>NO<br>6. Trykk på "Add Device" eller «+». Velg mellom «Add<br>manually» eller «Auto Scan»<br>SE<br>6. Tryck på "Add Device" eller "+". Välj mellan "Add Manually"<br>och "Auto Scan"<br>No devices<br>Add Device                                                                                                    |                                                    |                                                                                                    |                                                                                                    |                                                          |
|        | DK         7a. Tryk på "Add Manually" og vælg Lighting I menuen til         venstre. Herefter vælges "Belysning (Wi-Fi). Følg vejledning på         skærmen.         NO         7a. Trykk på "Add manually» og velg Lighting I i menyen til         venstre. Følg veiledningen på skjermen.         SE         7a. Tryck på "Add Manually" og välj Lighting I menyen till         vänster. Herefter väljs "Belysning (Wi-Fi). Följ vägledningen på         skärmen.                                                                                                    |                                                    |                                                                                                    | 13:50 〇<br>Add Manually Auto Scan<br>Electrical<br>Ughting Flament<br>Ughting Flament<br>Large Home Ap<br>Small Appliances Panel Ught (BLE'에+开) Panel Ught (BLE)<br>Panel Ught (BLE'에+开) Panel Ught (BLE)<br>Panel Ught (BLE'에+开) Panel Ught (BLE) |                                                          |
|        | <ul> <li>DK</li> <li>7b. Tryk på "Auto Scan" og "Configuring Wi-Fi". Her indtaster<br/>du passwordet til dit Wi-Fi.</li> <li>NO</li> <li>7b. Trykk på "Auto Scan" og «Configuring wifi». Tast inn<br/>passordet til ditt wifi.</li> <li>SE</li> <li>7b. Tryck på "Auto Scan" og "Configuring Wi-Fi". Här skriver du<br/>lösenordet till ditt Wi-Fi.</li> </ul>                                                                                                    |                                                    |                                                                                                    | Add Manually     Auto Scan     Control       utomstically discover Bluetooth/Wi-FI/Zipbee/wired devices when<br>the corresponding permission is turned on       Ensure that the device is ready for network<br>connection.                         |                                                          |
|        | DK<br>8. Tryk på "Next". Panelet er nu forbur<br>Life appen.<br>NO<br>8. Trykk på "Next". Panlet er nå forbun<br>appen.<br>SE<br>8. Tryck på "Next". Lampan är nu förbu<br>Smart Life appen.                                                                                                    | ndet med Smart<br>ndet til Smart Life<br>unden med | DK<br>9. Hvis der er prob<br>anden forbindelse<br>NO<br>9. Om du har prob<br>annen forbindelse<br>SE<br>9. Om det är prob<br>annan förbindelse                                                                                                    | lemer med at forbinde<br>smetode.<br>lemer med å koble på,<br>s metode.<br>em med att förbinda s<br>metod.                                                                                                    | e, prøv da den<br>kan du prøve en<br>å pröva istället en |

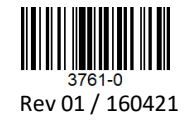

## DK: Fejlfinding /NO: Feilsøking /SE: Felsökning

DK: Hvis du har svært ved at få dine V-Tac Smart Home paneler til at virke, kan der være flere årsager. Herunder vil vi prøve at nævne nogle af de mest hyppige.

- 1. Der må ikke være dæmper tilsluttet til panelet:
- Smart Home panelet kan kun dæmpes via app. Hvis de tilsluttes alm. dæmper vil de ikke fungere korrekt.
- 2. "Panelet blinker for langsomt":
- Vil Panelet ikke blinke cirka 2 gange i sekundet, kan det ofte løses ved at slukke/tænde panelet i et andet tempo.
- "Panelet vil ikke forbinde til Wi-Fi":
   Dette skyldes ofte at man benytter et 5GHz Wi-Fi. Panelerne er kun kompatible med 2.4GHz Wi-Fi, derfor er det nødvendigt at benytte dette.
   Det kan også skyldes at man har sit mobil netværk tændt på telefonen, eller at man sidder for langt væk fra WiFi modemet.
- 4. "Jeg har fået nyt Wi-fi/ændret i mit Wi-Fi, nu virker panelet ikke":
   Hvis man får nyt Wi-Fi/router eller ændrer navn eller kodeord på sit Wi-Fi, er det nødvendigt at forbinde dine paneler med appen igen.

NO: Om du har vanskelighetermed å få dine V-Tac Smart Home paneler til å fungere, kan det skyldes flere årsaker. Her vil vi gjennomgå noen av de vanligste.

- 1. Panlet må ikke være koplet på en dimmer:
- Smart Home panlet kan bare dimmes via app. De vil ikke fungere korrekt hvis de er koblet på vanlig veggdimmer.
- 2. "Panlet blinker for sakte":
- Vil panelet ikke blinke ca 2 ganger i sekundet, kan det løses ved å skru av og på i et annet tempo.
- «Panlet vil ikke forbinde til Wifi»:
   Dette skjer oftest når du prøver å forbinde til 5 GHz wifi. Panelerne er baree kompatible med 2,4 GHz wifi.
   Det kan skulde at du har slått på nettverket på telefonen din eller at du er for langt borte fra fra WIFI routeren.
- «Jeg har fått nytt wifi/router, nå virker ikke panelet»:
   Hvis du får nytt wifi/router eller endrer passordet er det nødvendig å forbinde panelerne igjen.

SE: Om du har svårt vid att få dina V-Tac Smart Home lampor till att fungera, så kan det vara flera orsaker. Här vill vi pröva att nämna några av dem mest vanliga

- 1. Det får inte kopplas en dimmer till lampan:
- Smart Home lampor kan endast dimmas via app. Om dem tillsluts en vanlig väggdimmer så fungerar dem inte korrekt.
- 2. "Lampan blinkar för långsamt":
- Vill inte lampan inte blinka ca 2 gånger i sekunden, så kan det ofte lösas vid at tända/släcka lampan i ett annat tempo.
- 3. "Lampan vill inte förbinda till Wi-Fi":
- Detta sker oftast om man prövar att förbinda till ett 5GHz Wi-Fi. Lamporna är endast kompatibla med 2.4GHz, och därför är det nödvändigt att inställa routern till detta, dem flesta routers kan ha båda nätverk aktiverade på samma tid.
- Orsaken kan också vara att man har sitt mobilnätverk tänt på telefonen, eller att man sitter för lång bort från WiFi-routern.
- "Jeg har fått ett nytt Wi-fi/ändrati mitt Wi-Fi, nu fungerar lampan inte längre":
   Om man får ett nytt Wi-Fi/router eller ändrar namn eller lösenord på sit Wi-Fi, så är det nödvändigt att förbinda lamporna igen.

## DK: Hvis du bruger Athom Homey /NO: Hvis du bruker Athom Homey /SE: Om du använder Athom Homey

DK: Smart Home paneler fra V-Tac kan sagtens forbindes med Athom Homey Smart Home systemet. Det kræver blot at man henter appen "Tuya Cloud" på sin Athom Homey enhed. Herefter vil den kunne registere dine V-Tac Smart Home panelerne, og gøre det muligt at styre dem igennem Homey appen.

NO: Du kan fint bruke Smart Home paneler fra V-Tac sammen med Athom Smart Home systemet. Det krever at du henter appen «Tuya Cloud» på din Ethom Homey enhet. Her etter vil den registrere dine V-Tac Smart Home paneler, og gjøre det mulig å styre dem gjennom Homey appen.

SE: Smart Home lampor från V-Tac kan förbindas med Athom Homey Smart Home systemet.

Det kräver endast att man hämtar appen "Tuya Cloud" på sin Athom Homey enhet. Härefter så kan den registrera dina V-Tac Smart Home lampor, och göra det möjligt att styra dem i Homey appen.